## Qualitätsmanagement und Vorlagen-Workflow

#### Inhalt

| 1. Voi | reinstellungen                                                    | 3                |
|--------|-------------------------------------------------------------------|------------------|
| 1.1.   | Berechtigungssystem                                               |                  |
| 1.2.   | E-Mail-Vorlage                                                    |                  |
| 2. Do  | kument-Vorlage                                                    | 6                |
| 2.1.   | Allgemeines                                                       | 6                |
| 2.2.   | Erstellung einer neuen Dokument-Vorlage                           |                  |
| 2.2    | .1. Datei am Explorer                                             |                  |
| 2.2    | .2. Dokument in den SOL-IT Cubes <sup>®</sup>                     | 9                |
| 2.2    | .3. bestehende Dokument-Vorlagen in den SOL-IT Cubes <sup>®</sup> | 10               |
| 2.3.   | Definition der Verantwortlichkeiten                               | 10               |
| 2.4.   | Definition der Verteilerliste                                     | 11               |
| 3. Voi | rlagen-Verwaltung                                                 | 14               |
| 3.1.   | Suche nach Dokument-Vorlagen (Dokumenten-Matrix)                  | 15               |
| 4. QM  | S-Workflow                                                        | 17               |
| 4.1.   | Ablaufbeschreibung inkl. Status-Bezeichnung                       | 17               |
| 4.2.   | Workflow starten: Weiterleiten zur Prüfung                        | 17               |
| 4.2    | .1. Prüfung erfolgreich                                           | 21               |
| 4.2    | .2. Prüfung nicht erfolgreich                                     | 22               |
| 4.2    | .3. Weiterleiten zur Änderung                                     | 22               |
| 4.3.   | Workflow: Weiterleiten zur Freigabe                               | 23               |
| 4.3    | .1. Freigabe erfolgreich                                          | 23               |
| 4.3    | .2. Freigabe nicht erfolgreich                                    | 23               |
| 4.4.   | Verteilung                                                        | 24               |
| 4.4    | .1. Definition der Verteilerliste bei der Dokument-Erstellung     | 24               |
| 4.4    | .2. Definition der Verteilerliste innerhalb des Assistenten       | 24               |
| 4.4    | .3. zusätzliche Möglichkeiten, außerhalb des Workflows            | 27               |
| 5. Wo  | orkflow-Status                                                    |                  |
| 5.1.   | Status-Anzeige je Dokument-Vorlage                                | 28               |
| 5.2.   | Meine Workflow-Aktivitäten                                        | 29               |
|        |                                                                   | Stand, März 2010 |

| 6. | Journa | al (Rückverfolgbarkeit)                             | 30 |
|----|--------|-----------------------------------------------------|----|
| 6  | .1. Zu | griff auf ältere Dokument-Versionen                 | 30 |
| 7. | Archiv | ierung / Gültigkeit von Dokument-Vorlagen           | 31 |
| 8. | Verme  | erke: laufende Dokumentenbearbeitung                | 32 |
|    | 8.1.1. | automatische Befüllung (WordAddIn)                  | 32 |
|    | 8.1.2. | automatische Befüllung (ExcelAddIn) – Zusatzfeature | 32 |

## 1. Voreinstellungen

Um den Vorlagenworkflow zu aktiveren, wenden Sie sich bitte an Ihren Projektbetreuer. Die hier genannten Voreinstellungen werden von SOL-IT gemeinsam mit Ihnen erstellt.

## 1.1. Berechtigungssystem

Im Menü Administration / Benutzerverwaltung können die notwendigen Berechtigungen definiert werden.

#### Folgende Berechtigungen sind ausschlaggebend:

- ♥ Wer darf Dokument-Vorlagen erstellen?
- ♥ Wer darf Dokument-Vorlagen pr
  üfen?
- ♥ Wer darf Dokument-Vorlagen freigeben (revisionieren)?
- ♥ Wer darf Dokument-Vorlagen verteilen?
- ♥ Wer darf Dokument-Vorlagen lesen (Leseberechtigung)?
- ♥ Wer darf Dokumente verändern (Schreibberechtigung)?
- ♥ Wer darf Dokument-Zwischen-Version löschen (Purge-Funktion)?

| 🥦 Sicherheitsrichtlinien bearbei | ien                                                                                                    |                       |           |          |       |         |                       |  |  |
|----------------------------------|----------------------------------------------------------------------------------------------------|-----------------------|-----------|----------|-------|---------|-----------------------|--|--|
| 🥝 Berechtigungen                 | Berechtigungsordner: Global                                                                                                    |                       |           |          |       |         |                       |  |  |
| Erechtigungsordner               | Image: Speichern         Image: Speichern         Image: Speichern< |                       |           |          |       |         |                       |  |  |
| Global                           | Objekttypen                                                                                                    | Berechtigungen für: \ | Vorlage   |          |       |         |                       |  |  |
| + C A hour church an g           | 🕀 Alle                                                                                                    | Bezeichnung           | Erstellen | Ändern   | Lesen | Löschen | In den F 🐴            |  |  |
|                                  |                                                                                                    | Administrators        |           |          |       |         |                       |  |  |
| HW-Consulting                    | Dokument<br>Dokumentordner<br>Textbaustein<br>Vorlage<br>Allgemein<br>Projekte<br>Aufgaben<br>FMalks                                                                                                    | BJ-Consulting         |           |          |       |         |                       |  |  |
|                                  |                                                                                                    | CH-Consulting         |           |          |       |         | n and an and a second |  |  |
| Mitarbeiter extern               |                                                                                                    | Everyone              | 1         | 1        | ₩.    |         |                       |  |  |
| 🗁 🗁 BJ-Consulting                |                                                                                                    | Gesellschafter        |           |          |       |         |                       |  |  |
|                                  |                                                                                                    | gfa-ro-Mitarbeiter    |           |          |       |         | - and a second        |  |  |
|                                  |                                                                                                    | HW-Consulting         |           |          |       |         |                       |  |  |
| 🧕 Benutzer                       |                                                                                                    | intern                |           |          |       |         |                       |  |  |
| 200                              | 🖅 🛄 Kalender                                                                                                    | Mitarbeiter extern    |           |          |       |         |                       |  |  |
| 8 Rollen                         | Maklerverwaltung     Warenwirtschaft     Marenwirtschaft     Purverwaltung     Planverwaltung     Marenwaltung                                                                                                    | None-Controlling      |           |          |       |         |                       |  |  |
| City Perceptiangen               |                                                                                                    | None-Partner          |           | İ        |       |         |                       |  |  |
| Belechtigungen                   |                                                                                                    | Office                | V         |          |       |         |                       |  |  |
| Extras                           |                                                                                                    | Partner               | D         |          |       |         |                       |  |  |
| »<br>*                           | E Auditverwaltung                                                                                                    | Personalverwaltung    |           | <u> </u> | I A   | Π       | >                     |  |  |

#### **Ein Beispiel:**

Dokument-Vorlagen können einer bestimmten Gruppe von Benutzern im Vorlagen-Baum nicht angezeigt werden.

Voraussetzung dafür, die Vorlagen muss einem Berechtigungsordner zugewiesen werden.

| 🛃 Speichern und Schließen                                                               | न 🗟 🗟 🍃 🔶 🦻                   | 1 🍤 🔳       | 2 🕑 🖻          | 🔏 🖸 - 📃 🧭 🤔 🧏               | 38 38 🏘 31 🕸 🖉      | 38 🗁 🕅 |
|-----------------------------------------------------------------------------------------|-------------------------------|-------------|----------------|-----------------------------|---------------------|--------|
| Zugeordnete Objekte                                                                     | Allgemein Workflov            | vvorgaben   | Workflow       | Zugeordnete Objekte         |                     |        |
| Aktionen                                                                                | Kürzet                        | 1           |                | Aktueller Workflowstatus:   | Kein Workflowstatus |        |
| 🔍 Suchen<br>🔁 Übergeordnete Öbjekte                                                     | Bezeichnung:<br>Beschreibung: | Dokument_   | regiogroup     |                             |                     |        |
| Zugeordnete Objekte                                                                     | beserneibung.                 |             |                |                             |                     |        |
| <ul> <li>Alle Objekte (0)</li> <li>Dokument (0)</li> <li>EMail-Nachricht (0)</li> </ul> |                               |             |                |                             |                     |        |
| <ul> <li>Projekt (U)</li> <li>Termin (0)</li> <li>Ticket (0)</li> </ul>                 | Kategorien:                   | gfa GmbH (; | 203)           |                             |                     | ¥      |
| Berechtigungsordner 🐥                                                                   | Dokument-Berechtigungen:      |             |                |                             |                     | v -    |
| /orlagenverwaltung                                                                      | Gebört zu:                    | ARGE Regi   | o Group Alpe-/ | Adria; regiogroup Marketing |                     | VQ     |
|                                                                                         | Vorlagentyp:                  | Winword     |                |                             |                     | ~      |
|                                                                                         | Sprache:                      | Deutsch     |                |                             |                     |        |
|                                                                                         |                               |             |                |                             |                     |        |

Weiters muss in der Benutzerverwaltung folgendes eingestellt werden: die entsprechende Rolle

- Idie Vorlage nur lesen erlaubt (bzw. verboten)
- ✤ beim Dokument muss lesen, ändern und löschen erlaubt sein

## 1.2. E-Mail-Vorlage

Über den SOL-IT emailCube wird eine neue E-Mail-Nachricht erstellt und als Vorlage gespeichert.

Dazu ist in der geöffneten Nachricht auf das kleine Pfeilchen neben "Speichern und Schließen" zu klicken. Dadurch kann eine E-Mail-Nachricht als Vorlage gespeichert werden.

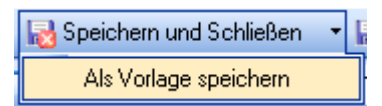

| imail Nachricht: Regebring meerung                                                                                                    |                                                         |
|----------------------------------------------------------------------------------------------------|---------------------------------------------------------|
| i Senden und Schießen 🙀 Speichern und Schießen 🔸 🔰 😼 🕑 / 🏂 🤣 💭 🎾 💭 🕐 🖉 🐨 😵 🚱 👘                                                                                                    | -                                                       |
| - 🕰 + 🗆   🗄 🖿 - Athueles Korte: Kato - 41 🔄 📩 📴 😔 🧭                                                                                                    | -                                                       |
| An.                                                                                                    | 101                                                     |
|                                                                                                    | 122                                                     |
|                                                                                                    |                                                         |
| lagen: Bezeichnung Version Größe                                                                                                    |                                                         |
|                                                                                                    |                                                         |
| holt zu Regelwerk gfa - SOL-IT                                                                                                    | 🔍 🗖 🔲 privat                                            |
| Aegorier.                                                                                                    | <b>~</b>                                                |
| treff: Regelwerk-Neuerung                                                                                                    | ۲                                                       |
|                                                                                                    |                                                         |
| Start Einfrügen Seitenlayout Verweise Sendungen Überprüfen Ansicht Add-Ins                                                                                                    | 0                                                       |
| <sup>1</sup> Ausschneiden <sup>1</sup> Ausschneiden <sup>1</sup> Comparent <sup>1</sup> Comparent | A Suchen +<br>Cae Ersetzen<br>Markieren +<br>Bearbeiten |
|                                                                                                    | -                                                       |
| Liebe·Mitarbeiter,¶<br>das·bzwdie·anhängende(n)· Dokument(e)·wurden·erneuert.¶<br>Die·Vorlage·staht·bereits-innerhalb· der·SOL-IT· Cubes·zur-Verwendung-zur-Verfügung.¶<br>Schöne·Grüße¶<br>Katja·¶                                                                                                    | *                                                       |
| KatiaKrolle                                                                                                    | *                                                       |
|                                                                                                    |                                                         |
| isolekeung/Zusammerkassung:<br>aaw Sisolek                                                                                                    |                                                         |
| igo ugas na                                                                                                    |                                                         |
|                                                                                                    | ×                                                       |

Um diese E-Mail-Nachricht nun auch im Vorlagen-Workflow verwenden zu können, ist unter dem Menü Extras / Optionen / dmsCube die Vorlage auszuwählen. Mit einem Klick auf 🥄 die Suche kann nach der gerade erstellten Vorlage gesucht werden.

| 🍓 Optionen              |                                          |
|-------------------------|------------------------------------------|
| Navigation              | dmsCube Einstellungen für den dmsCube    |
| Allgemein               | Allgemein Vorlagen-Workflow Gis-Projekte |
| 📄 dmsCube               | Readwork-Neverung                        |
| 🚨 crmCube               | EMailvorlage für die Verteilung:         |
| 💋 projectCube           |                                          |
| 🔰 taskCube 🦷            |                                          |
| 🖃 emailCube             |                                          |
| 🕮 calendarCube          |                                          |
| 🔱 infoCube 🚽            |                                          |
| 😻 insuranceCube         |                                          |
| 🐗 wawiCube 🗸 🗸          |                                          |
| Exportieren Importieren | OK Abbrechen                             |

## 2. Dokument-Vorlage

## 2.1. Allgemeines

Ist der QMS-Workflow aktiviert erhält das Formular der Dokument-Vorlage folgende neue Felder:

- ℜ Register Workflowvorgaben
- ℜ Register Workflow
- ♥ Purge-Funktion (Symbol <sup>III</sup>) mit dahinter liegenden Berechtigungen auch für Vorlagen (existiert bereits für Dokumente)

| 🖤 Vorlage: Vorlag aus Da                                                                                                    | tei_1.doc                                                                                                    |                                                                         |     |
|----------------------------------------------------------------------------------------------------|----------------------------------------------------------------------------------------------------|-------------------------------------------------------------------------|-----|
| 🗄 🛃 Speichern und Schließen                                                                                                   | न 🛃 🥑 🍺 👷 🦻                                                                                                    | 🈏 🖬 🕲 🛞 📓 🎖 🗋 - 📙 🥴 🔗 🕄 🗞 🕸 😻 🏟 💉 🔗 🤫 🔅                                 | 4 = |
| Zugeordnete Objekte                                                                                                    | Allgemein Workflow                                                                                                    | wvorgaben Workflow Zugeordnete Objekte                                  |     |
| Aktionen<br>Suchen<br>Ubergeordnete Objekte<br>Zugeordnete Objekte<br>Alle Objekte (0)<br>Dokument (0)<br>EMail-Nachricht (0) | Kürzel:<br>Bezeichnung:<br>Beschreibung:                                                                                     | Aktueller Workflowstatus: Kein Workflowstatus<br>Vorlag aus Datei_1 doc |     |
| Projekt (0)<br>Termin (0)<br>Ticket (0)<br>Berechtigungsordner *                                                              | Kategorien:<br>Dokument-Kategorien:<br>Dokument-Berechtigungen:<br>Gehört zu:<br>Vorlagentyp:<br>Sprache:<br>Reserviert für: | Vinword<br>Deutsch<br>Revisionsnummer:                                  |     |

#### Workflow-Verantwortungen bzw. Workflowvorgaben:

- Verantwortlicher: Auswahl Mitarbeiter \*
- Prüfer: Auswahl Mitarbeiter \*
- Image: Streigeber: Auswahl Mitarbeiter \* (\*\*)
- ♥ Verteiler: Auswahl Mitarbeiter \* (\*\*)

\* mit dahinter liegender Berechtigung, damit für die Auswahl nur jene Mitarbeiter zur Verfügung stehen, die diese Funktion auch ausüben.

(\*\*) wenn der Freigeber und der Verteiler dieselbe Person sind, wird dies im Workflow berücksichtigt (siehe dazu den Punkt Verteilung).

 $\rightarrow$  Die Änderungen werden im Journal der Dokument-Vorlage mit protokolliert.

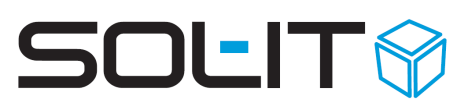

| 🖤 Vorlage: Brief SOL-IT     |                   |                                                                     |          |
|-----------------------------|-------------------|---------------------------------------------------------------------|----------|
| 🗄 🔚 Speichern und Schließen | 8833              | ☆   🦻 🗁 😏 🧾 🕸 🕑   🗃 🎖 🗋 - 🔚 생 🤌   35, 35, 35, 49   35   44 🖉 35, 15 | h -      |
| Zugeordnete Objekte         | Allgemein         | Workflowvorgaben Workflow Zugeordnete Objekte                       |          |
| Aktionen                    |                   |                                                                     |          |
| 🔍 Suchen                    | Verantwortlicher: | Kröll Katja                                                         |          |
| Dergeordnete Objekte        | Prüfer            | Króll Katja                                                         |          |
| Zugeordnete Objekte         |                   | Braunstein Isabella                                                 |          |
| 📁 Alle Objekte (0)          | Freigeber:        |                                                                     |          |
| Dokument (0)                | Verteiler:        | Króll Katja                                                         | <u> </u> |
| EMail-Nachricht (0)         |                   |                                                                     |          |

(siehe dazu den Punkt Definition der Verantwortlichkeiten und den Punkt Berechtigungssystem)

Workflow (automatische Aktualisierung auf Grund des aktuellen Workflow-Status)

| Speichern und Schließen       Image: Speichern und Schließen         Zugeordnete Objekte       Allgemein         Aktionen       Image: Speichern und Schließen         Suchen       Image: Speichern und Schließen         Obergeordnete Objekte       Aktualisieren         Beze zu er Berei Begi Fällig       Erle Freite Pressung         Image: Speichern und Schließen       Image: Speichern und Schließen         Vorkflowvorgsben       Workflow         Zugeordnete Objekte       Image: Speichern und Schließen         Image: Speichern und Schließen       Image: Speichern und Schließen         Vorkflowvorgsben       Workflowvorgsben         Vorkflow       Zugeordnete Objekte         Image: Speichern und Schließen       Image: Speichern und Schließen         Image: Speichern und Schließen       Image: Speichern und Schließen         Image: Speichern und Schließen       Image: Speichern und Schließen         Image: Speichern und Schließen       Image: Speichern und Schließen         Image: Speichern und Schließen       Image: Speichern und Schließen         Image: Speichern und Schließen       Image: Speichern und Schließen         Image: Speichern und Schließen       Image: Speichern und Schließen         Image: Speichern und Schließen       Image: Speichern und Schließen         Image: S                                                                                                    |                                                                             |  |  |  |  |  |  |  |
|----------------------------------------------------------------------------------------------------|-----------------------------------------------------------------------------|--|--|--|--|--|--|--|
| Zugeordnete Objekte       Allgemein       Workflowvorgaben       Workflow       Zugeordnete Objekte         Aktionen       Image: Suchen       Image: Aktualisieren       Image: Aktualisieren                                                                                                    | 🖊 33 🔂 🖌 💂                                                                  |  |  |  |  |  |  |  |
| Aktionen       Image: Constraint of the sector of the sector | Zugeordnete Objekte Allgemein Workflowvorgaben Workflow Zugeordnete Objekte |  |  |  |  |  |  |  |
| Suchen       Beze., zu er., Berei., Begi., Fällig Erle., Erle.,         Obergeordnete Objekte       Zur P., Kerst.,         Umstellung Office 2007 + Layoutanpassung       Workflow-Aktivität -         Workflow-Aktivität -                                                                                                    | Aktionen 🔁 Aktualisieren 🔽 Austiihren 🌭 Ausdrucken 📗 🔚 🚍                    |  |  |  |  |  |  |  |
| Zugeordnete Objekte         Umstellung Office 2007 + Layoutanpassung         Workflow-Aktivität -           Alle Objekte (10)         Zur G., Wolfi         02.0         02.0         Workflow-Aktivität -                                                                                                    |                                                                             |  |  |  |  |  |  |  |
| Alle Objekte (10)                                                                                                    | 6                                                                           |  |  |  |  |  |  |  |
| Dokument (U) Zur Ä., Katja., 02.0., 04.0., Katja., Of a.dot X                                                                                                    | AB                                                                          |  |  |  |  |  |  |  |
| EMail-Nachricht (2)     bitte keine Spalten für AB                                                                                                    |                                                                             |  |  |  |  |  |  |  |
| 💋 Projekt (0) 🔽 Zur P., Katja., 04.0., 04.0., Katja., Quellobjekt: AB gfa.dotx                                                                                                    |                                                                             |  |  |  |  |  |  |  |
| 🔟 Termin (0) 🔽 Zur G., Wolfi 04.0 16.0., Wolfi                                                                                                    |                                                                             |  |  |  |  |  |  |  |
| ♦ Ticket (0) "Zwischenversion" Zu Prutung                                                                                                    |                                                                             |  |  |  |  |  |  |  |
| Cubes-Nachricht (2) Zur V., Katja., 16.0., 16.0., Katja., von:                                                                                                    |                                                                             |  |  |  |  |  |  |  |
| Kontaktinformation (6) ok<br>Wolfi Erstellt am: 15.01.2010-08:27                                                                                                    |                                                                             |  |  |  |  |  |  |  |
| Berechtigungsondner 😤 🔽 Verte Katja 16.0 16.0 Katja Erstellt von: Katja K                                                                                                    |                                                                             |  |  |  |  |  |  |  |
| 🐼 Auswahlen 🔽 Zur P., Katja., 17.0., 17.0., Katja.,                                                                                                    |                                                                             |  |  |  |  |  |  |  |
| farbliche Anpassung der Tabelle Beschreibung:                                                                                                    |                                                                             |  |  |  |  |  |  |  |
| Zur G., Isabe., 17.0., 17.0., Isab., Umstellung Office 2007 + Layoutanpass                                                                                                    | sung                                                                        |  |  |  |  |  |  |  |
| 🔽 Zur Ä., Katja 17.0 18.0 Katja 🔽                                                                                                    | <u>M</u>                                                                    |  |  |  |  |  |  |  |

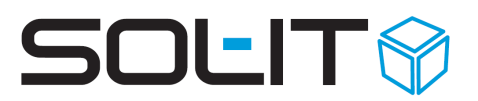

## 2.2. Erstellung einer neuen Dokument-Vorlage

Für die Erstellung einer neuen Dokument-Vorlage stehen folgende Möglichkeiten zur Verfügung:

| 💐 Eine neue      | Vorlage erstellen                                                              |  |  |  |  |  |
|------------------|--------------------------------------------------------------------------------|--|--|--|--|--|
| Option auswählen |                                                                                |  |  |  |  |  |
| Ú,               | Wählen Sie jene Option aus, mit der Sie eine neue Vorlage<br>erstellen wollen. |  |  |  |  |  |
| ⊙ Eine neue V    | orlage aus einer Datei erstellen                                               |  |  |  |  |  |
| Dateiname:       |                                                                                |  |  |  |  |  |
| 🔘 Eine neue V    | orlage aus einem Dokument erstellen                                            |  |  |  |  |  |
| Dokument:        | Q. I *                                                                         |  |  |  |  |  |
| 🔘 Eine neue V    | orlage aus einer anderen Vorlage erstellen                                     |  |  |  |  |  |
| Vorlage:         |                                                                                |  |  |  |  |  |
| Abbrechen        | Fertigstellen                                                                  |  |  |  |  |  |

- Auswahl über den Explorer
- Dokument-Suche der SOL-IT Cubes<sup>®</sup>
- Suche nach Vorlagen der SOL-IT Cubes<sup>®</sup>

Der Assistent wird über einen Klick auf "Neue Vorlage" in der Navigation des dmsCube aufgerufen und beim

Fertigstellen der ausgewählten Option eine neue Vorlage erstellt und als eigenes Eigenschaftsfenster angezeigt.

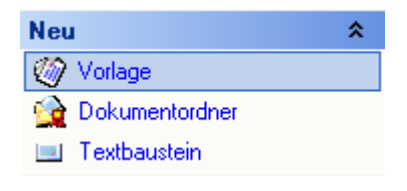

### 2.2.1. Datei am Explorer

Mit einem Klick auf das Symbol .... öffnet sich die Explorer-Auswahl.

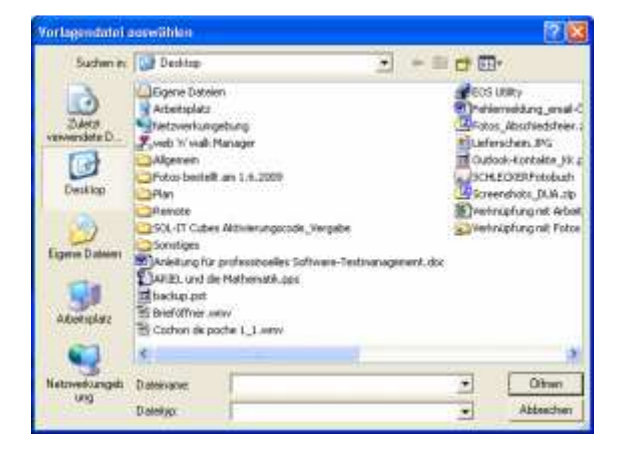

| 💐 Eine neue Vorlage erstelle         | n.                                      |               |                                            |
|--------------------------------------|-----------------------------------------|---------------|--------------------------------------------|
| Option auswählen                     |                                         |               |                                            |
| Wählen Sie jene<br>erstellen wollen. | Option aus, mit der Sie eine neue Vo    | orlage        |                                            |
| • Eine neue Vorlage aus einer Date   | i erstellen                             |               |                                            |
| Dateiname: C:\Dokumente und          | Einstellungen\Katja.GFA2000\Desktop\Lie | ferschein.d 🛄 |                                            |
| 🔘 Eine neue Vorlage aus einem Do     | kument erstellen                        |               |                                            |
| Dokument:                            |                                         | <u>_</u>      |                                            |
| C Eine neue Vorlage aus einer and    | eren Vorlage erstellen                  |               |                                            |
| Vorlage:                             |                                         |               | Über den Button<br>Fertigstellen, wird die |
| Abbrechen                            |                                         | Fertigstellen | Dokument-Vorlage neu<br>erstellt.          |

## 2.2.2. Dokument in den SOL-IT Cubes<sup>®</sup>

Mit einem Klick auf die Lupe Gord öffnet sich die Suche nach Dokumenten innerhalb der SOL-IT Cubes<sup>®</sup>. Hierbei stehen alle Standard-Einstellungen für die Suche zur Verfügung.

| Suchen                                 |                                                                                      |                              |                    |                    |                                  |                         |
|----------------------------------------|--------------------------------------------------------------------------------------|------------------------------|--------------------|--------------------|----------------------------------|-------------------------|
| 🞯 Letzte Suchen                        | Suchen nach Doku                                                                     | mente                        |                    |                    |                                  |                         |
| Letzte Suchen<br>Dokumente             | Bezeiennwing:<br>Code:                                                               | Volltextsuche verwenden      | UID:               | Dräzise Suche nach | Dateiendung:                     | Starten<br>Zurücksetzen |
|                                        | Kategorien:<br>gehört zu:<br>Erstellt:<br>Letzte Änderung:<br>Optionen<br>Kategorien | None v<br>None v<br>anzeigen | von/am:<br>von/am: | 08.09.2009         | bis: 08.09.200<br>bis: 08.09.200 | 33 V                    |
| 🥳 Letzte Suchen 🔍 Suchen   👷 Favoriten |                                                                                      |                              |                    |                    |                                  |                         |
|                                        |                                                                                      |                              |                    |                    |                                  | OK Abbrechen            |

Über den Button Fertigstellen, wird die Dokument-Vorlage neu erstellt.

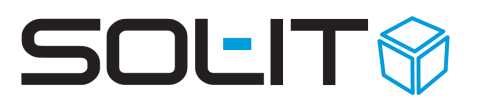

### 2.2.3. bestehende Dokument-Vorlagen in den SOL-IT Cubes<sup>®</sup>

Mit einem Klick auf die Lupe Gifnet sich die Suche nach Vorlagen. Auf Basis einer bereits bestehenden Dokument-Vorlage kann eine neue Vorlage erstellt werden. Auch wenn diese Vorlage noch keine ganze Revisionsnummer (z. B. 4.0) hat.

| 🔍 Suchen                |                                                                                                    |                         |
|-------------------------|----------------------------------------------------------------------------------------------------|-------------------------|
| 🔍 Suchen                | Suchen nach Vorlagen                                                                                                    |                         |
| Dokumente<br>Vorlagen   | Bezeichnung: Kürzet Vorlagentyp: Letzte Änderung: None von/am: 08.09.2009 bis: 08.09.2009 Kategorien: Gehört zu: Vorkflow-Status: | Starten<br>Zurücksetzen |
| W Letzte Suchen  Suchen | Ŏ                                                                                                    | Abbrechen               |

Über den Button Fertigstellen, wird die Dokument-Vorlage neu erstellt.

## 2.3. Definition der Verantwortlichkeiten

Für jede Dokument-Vorlage können separat die einzelnen Verantwortlichkeiten

- ♥ Verantwortlicher
- ♥ Prüfer
- 🕅 Freigeber
- Verteiler

definiert werden.

Dazu sind im Register Workflowvorgaben die entsprechenden Mitarbeiter auszuwählen.

| 🏶 Vorlage: Brief SOL-IT     |                   |                                                            |      | X        |
|-----------------------------|-------------------|------------------------------------------------------------|------|----------|
| 🗄 😽 Speichern und Schließen | 883               | ☆   🦻 🖙 😏 🧰 🏖 🕑   🖀 🎖 💁 - 🔡 ଔ 🄌 📝 🕄 🗞 🤐 3%   3% 🕸 🖉 3%   6 | > 1  | 9 =      |
| Zugeordnete Objekte         | Allgemein         | Workflowvorgaben Workflow Zugeordnete Objekte              |      |          |
| Aktionen                    | 12 A              |                                                            |      |          |
| 🔍 Suchen                    | Verantwortlicher: | Kröll Katja                                                | ~    |          |
| Dbergeordnete Objekte       | Priifer           | Kröll Katja                                                | ~    | )        |
| Zugeordnete Objekte         | , indicit.        | Braunstein Isabella                                        | ~    | <u> </u> |
| 📁 Alle Objekte (0)          | Freigeber:        |                                                            | 1000 |          |
| Dokument (0)                | Verteiler:        | Kröll Katja                                                | *    |          |
| EMail-Nachricht (0)         |                   | Kroll Katja                                                |      |          |
| Projekt (0)                 |                   | Uhlig Gabriele, Dr.<br>Wachter Werner                      |      |          |
| Termin (0)                  |                   |                                                            |      |          |

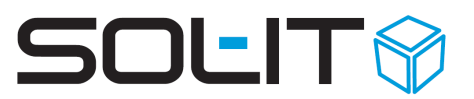

#### **Hinweis:**

Die im Drop&Down Feld angezeigten Mitarbeiter hängen von folgenden Faktoren ab:

- ♥ Welche Berechtigung hat der Benutzer in der Berechtigungsverwaltung.
- ♥ Ist der Benutzer auch mit einem Mitarbeiter (eigener Objekttyp) verbunden.

(siehe dazu auch den Punkt Berechtigungsverwaltung)

### 2.4. Definition der Verteilerliste

In den zugeordneten Objekten der Dokument-Vorlage können, über die Suche nach Kontakt-Informationen, die entsprechenden E-Mail-Adressen der zu informierenden Personen verknüpft werden.

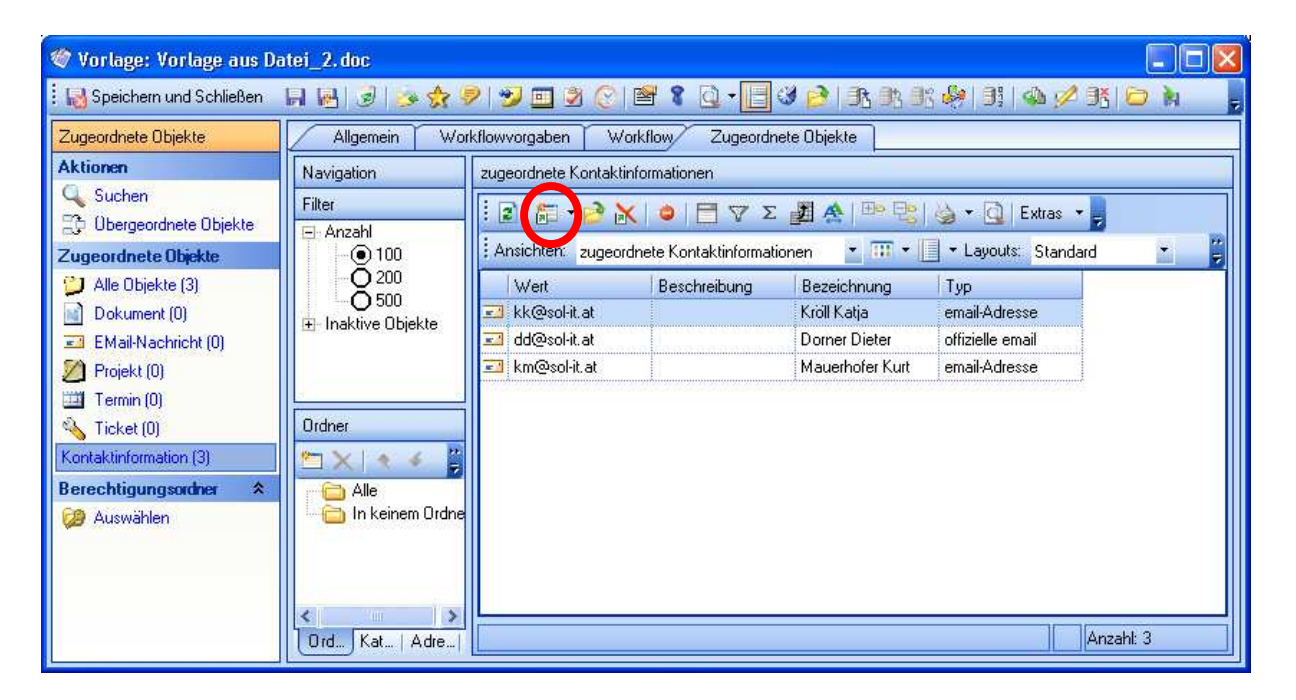

Dazu ist auf das Symbol 🖾 "Verbindung erstellen" zu klicken. Über die Suche nach Kontakt-Informationen, mit dem Typ E-Mail kann nach den gewünschten Personen gesucht werden.

Hinweis: dazu ist eine gut gepflegte Adressenverwaltung Voraussetzung.

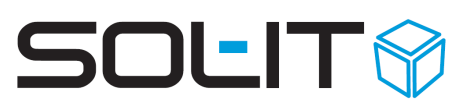

|                                                                                                    | Suchermach Konkakunionnauonen                                                                                                    | <br>                  |
|----------------------------------------------------------------------------------------------------|----------------------------------------------------------------------------------------------------|-----------------------|
| Adresse Adresse Arbeitszeitmodell Arbeitszeitausnahme Adressisten Abteitungen/Filialen Abteitungen/Filialen Abteitungen/Filialen Abteitungen/Filialen Abteitungen/Filialen Abteitungen/Filialen Abteitungen Urlaubspunungen Geburtsta Kompeter: Atalog Kompeter: Atalog Kontaktinformationen Bobinson-Liste Web-User Protokol | Text:     Email       Typen:     Bailes       Arten:     Telefon       Adressbezeichnung:     Fax       LK / PLZ / Ort:     Email       Adresstypen:     Gehört zu: | Starten<br>Zurücksetz |

Mit dem Setzen eines Häkchens werden die entsprechenden Kontakt-Informationen ausgewählt.

| 🔍 Suchen                       |       |                    |               |                         |                   |              |     |
|--------------------------------|-------|--------------------|---------------|-------------------------|-------------------|--------------|-----|
| 🔍 Suchen                       | Suche | en nach Kontaktinf | ormationer    | i                       |                   |              | )   |
| Adresse     Adresse            | Text: | [                  | sol-it        |                         |                   | Starten      |     |
| Arbeitszeitmodell              | Туре  | n: [               | Email         |                         |                   | Zurücksetze  | m   |
| Arbeitszeitausnahme            | Arten | c [                | offizielle ei | mail; email-Adresse; pr | ivates email      | ¥            | _   |
| Adresslisten                   | Adres | sebezeichnung:     |               |                         |                   |              |     |
| Abteilungen/Filialen           |       |                    |               |                         |                   |              |     |
| Abteilungen/Filialen (Details) |       |                    |               |                         |                   |              |     |
| Ausbildungen                   | Adres | sstypen:           | -             |                         |                   | ~            |     |
| Urlaubsplanungen               | Gehö  | irt zu:            |               |                         | ~[                |              |     |
| Geburtstag                     |       |                    |               |                         |                   |              |     |
| Kompetenz-Katalog              |       | Bezeichnung        |               | Тир                     | Wert              | Beschreibung | ~   |
| Zeitausdeiche                  |       |                    |               |                         |                   |              |     |
| Kontaktinformationen           |       | Dorner Dieter      |               | offizielle email        | dd@sol-it.at      |              |     |
| Robinson-Liste                 |       | Kuras Gerald, M    | ag.           | offizielle email        | gk@sol-it.at      | ·····        |     |
| Web-User Protokol              |       | Taisser Gerold, I  | DI 👘          | offizielle email        | gt@sol-it.at      |              |     |
| Allgemein                      |       | Wachter Werne      | r             | offizielle email        | ww@sol-it.at      | _            |     |
| Cubes-Nachricht                |       | SOL-IT - Solutio   | ons & IT      | offizielle email        | office@sol-it.at  |              |     |
| Notizen                        |       | SOL-IT - Solutio   | ons & IT      | email-Adresse           | technik@sol-it.at |              |     |
| Volltextsuche                  |       | Hübler Betina, M   | lag.          | offizielle email        | bh@sol-it.at      |              |     |
| 3 Letzte Such                  | 13    | Wilhelmer Herm     | nann, In      | email-Adresse           | hw@soi-it.at      |              | ~   |
| <u>Ö</u> ffnen                 |       |                    |               |                         | Übernehmen        | OK Abbrech   | hen |

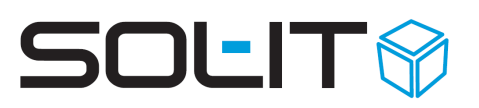

#### **Hinweis:**

- Mit Übernehmen bleibt das Suchfenster geöffnet und eine neue Suche kann gestartet werden.
- Mit OK wird das Suchfenster geschlossen.

Dadurch bekommt die Vorlage in der Navigationsleiste einen neuen Eintrag "Kontaktinformation".

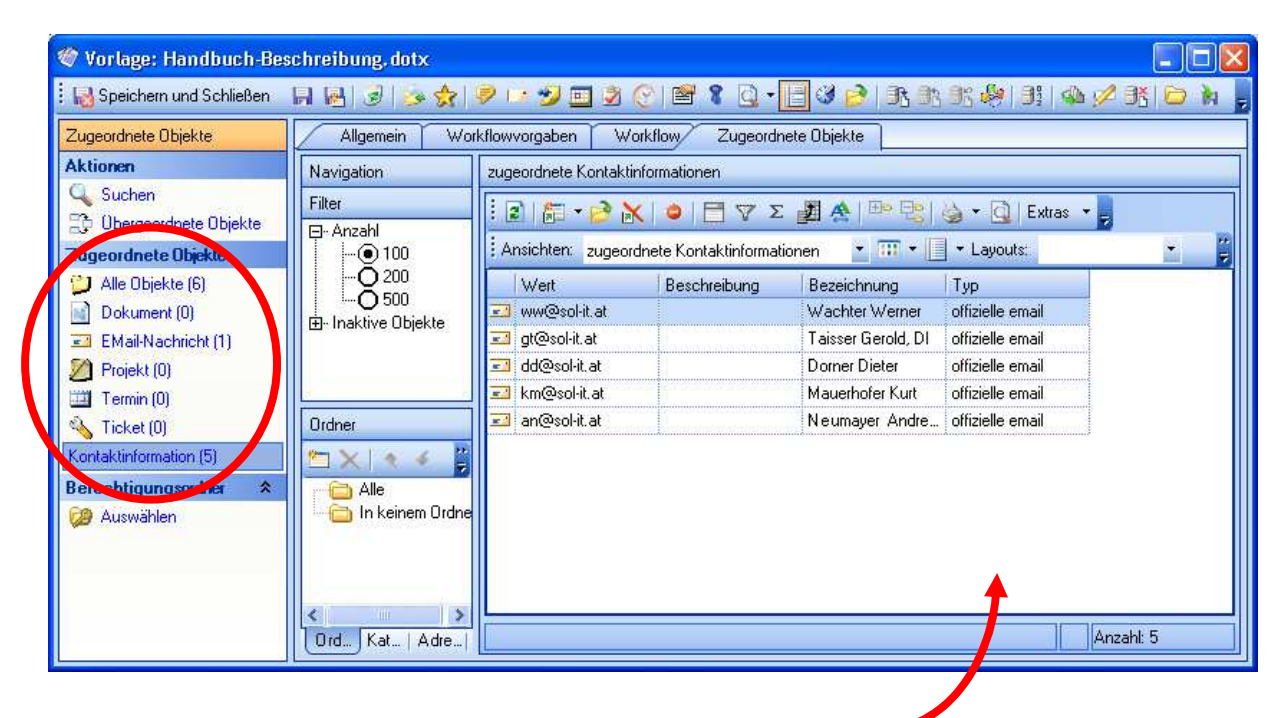

Im rechten Teil werden die E-Mail-Adressen angezeigt.

Durch die Verknüpfung von Dokument-Vorlage und Kontakt-Informationen werden im Workflow-Assistenten "Verteilung" die einzelnen E-Mail-Adressen bereits angezeigt.

## 3. Vorlagen-Verwaltung

Der Menü-Eintrag Extras / Dokumente / Vorlagen-Verwaltung kann nur der Benutzer mit der entsprechenden Berechtigungen "Vorlagen erstellen" aufrufen.

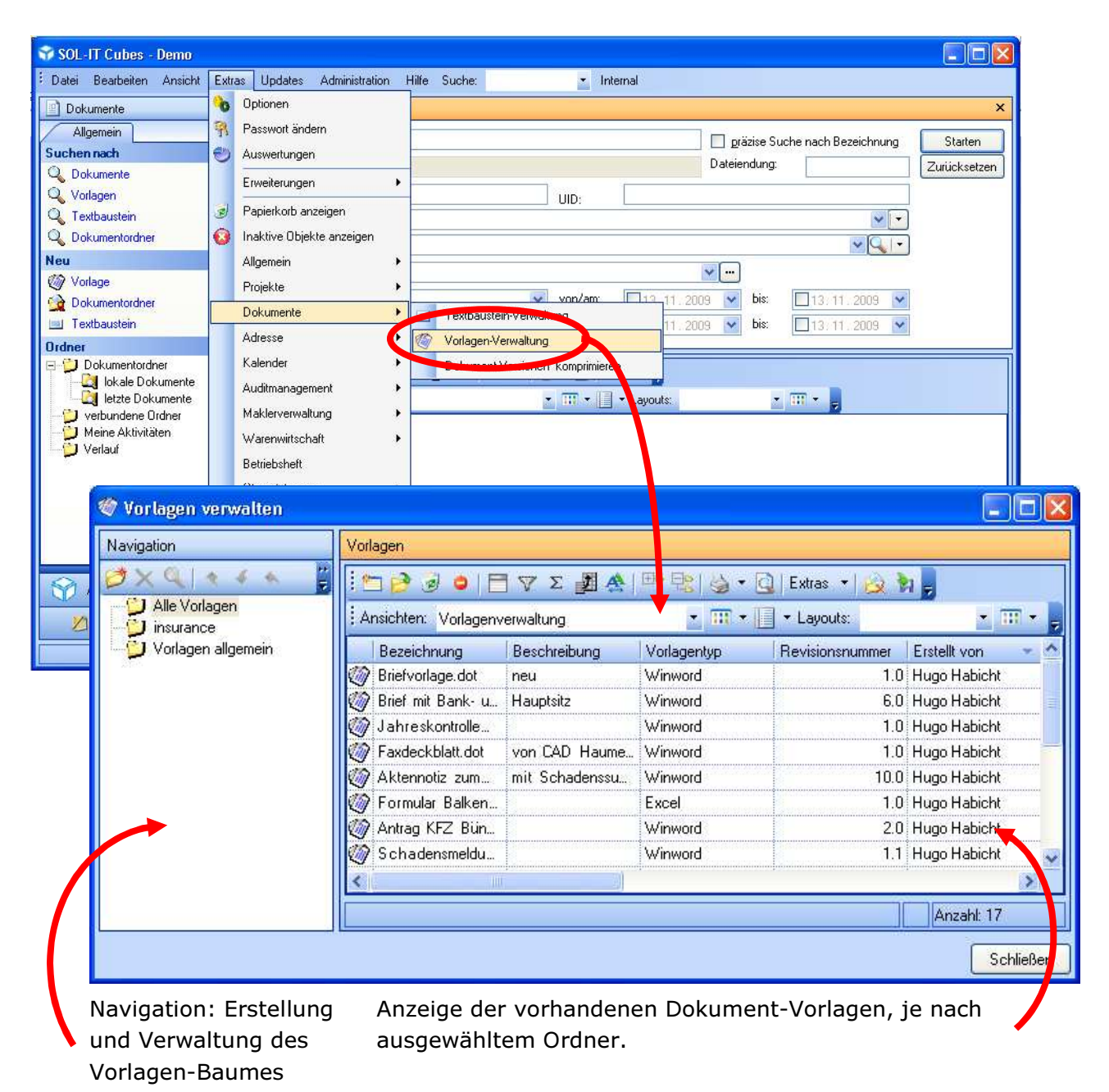

**Hinweis:** Mittels Drag&Drop können ein oder mehr Dokument-Vorlagen schnell und einfach in einen Ordner gezogen werden.

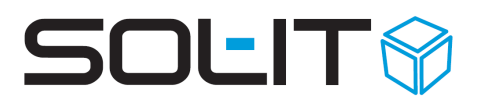

## 3.1. Suche nach Dokument-Vorlagen (Dokumenten-Matrix)

Die Suche nach Dokument-Vorlagen sieht folgendermaßen aus:

| Suchen nach Vorlage | n                                           | x            |
|---------------------|---------------------------------------------|--------------|
| Bezeichnung:        | Kürzel:                                     | Starten      |
| Vorlagentyp:        | ×                                           | Zurücksetzen |
| Letzte Änderung:    | None von/am: 08,09,2009 v bis: 08,09,2009 v |              |
| Kategorien:         |                                             |              |
| Gehört zu:          |                                             |              |
| Workflow-Status:    | ✓                                           |              |

#### **Hinweis:**

Eine Suche nach dem Vorlagen-Status "aktiv / inaktiv" ist über die Suche nach inaktiven Objekten unter Extras / inaktive Objekte anzeigen jederzeit möglich.

Die Suche bzw. eher das Suchergebnis der Dokument-Vorlagen kann je nach Notwendigkeit verändert werden. So kann das Suchergebnis z. B. als Dokumenten-Matrix für das bestehende Qualitätsmanagement angepasst werden. (Siehe dazu auch den Punkt "Vorlagen-Verwaltung".)

Über die Definition z. B. folgender benutzerdefinierter Ansicht:

- ✤ Ansicht hinzufügen, mit der Bezeichnung "Vorlagen-Matrix"
- ♥ Speichern
- ✤ Ansicht definieren
- Hinzufügen folgender Spalten (mittels Doppelklick auf den Eintrag)
  - Workflow-Status
  - DefaultAdaptionEmployee / Bezeichnung = Verantwortlicher
  - DefaultApprobationEmployee / Bezeichnung = Freigeber
  - DefaultDistributionEmployee / Bezeichnung = Verteiler
  - DefaultVerificationEmployee / Bezeichnung = Prüfer

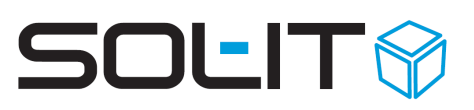

| enschaften                                                                                                    | Ergebnisliste                                                        |                |             |                 |              |   |
|----------------------------------------------------------------------------------------------------|----------------------------------------------------------------------|----------------|-------------|-----------------|--------------|---|
| Revisioniert von     Revisionsnummer     SourceUID     StatusIcon     Storniert     Storniert am              | Bezeichnung                                                          | Beschreibung   | Vorlagentyp | Revisionsnummer | Erstellt von | - |
| Obergeordnete Verbindungen k     Oberprüft am     Oberprüft vnn     UID     Vorlagen tateiname     Nariagony, | <ul> <li>Spaltenbeschreibung</li> <li>Spaltendefinition</li> </ul>   | Tabellendefini | tion        |                 |              |   |
|                                                                                                    | Bezeichnung:<br>Eigenschaft:                                         | Sichtbar       | Uoransicht  |                 |              |   |
|                                                                                                    | Anzeige als:<br>Format:<br>Format Summenleiste:<br>Aggregatfunktion: | Icon<br>Keine  |             |                 |              |   |
| E Sprache                                                                                                    | Ausrichtung:                                                         | Links          |             |                 |              |   |

- ♥ ev. Änderung der Spaltenbezeichnung
- ♥ Klick auf OK und Speichern der Ansicht
- ♥ ev. Änderung der Spaltenreihenfolge und Sortierung
  - und Einrichten einer Gruppierung

So kann die Matrix wie folgt aussehen:

| 🗏 🏓 😼 🌢   🗮 🖓 Σ 🛃 🧍                  | 🌢   🕮 🔩   🍓 🕶 <u>Q</u>   Extras |                     |                         |             |   |
|--------------------------------------|---------------------------------|---------------------|-------------------------|-------------|---|
| nsichten: Vorlagen-Workflow          | 🔹 🎫 👻 🔲 🔹 Layo                  | uts: Standard 🛛 💌 🎹 | ▼   Trefferlimit: 300   |             |   |
| Bezeichnung                          | Revisi Verantwortlicher         | Prüfer Fr           | eigeber Ver             | teilung     | ^ |
| AB SOL-IT                            | 20.0 Kröll Katja                | Wachter Werner Br   | aunstein Wolfgan… Kröl  | ll Katja    |   |
| AB SOL-IT_EN                         | 2.0 Kröll Katja                 | Wachter Werner Br   | aunstein Wolfgan… Kröl  | ll Katja    |   |
| 🔺 🗄 🎅 🥃 🖕 📘 🝸 Σ                      | 🛃 😤   😷 🔁   🌺 🕶 🙆               | Extras 🔻 💂          |                         |             |   |
| A Ansichten: Vorlagen-Workflow       | • III • 📃                       |                     | ▼ 🗰 ▼   Trefferlimit: 3 | :00 🔹       | - |
| B root – Verantwortlicher 🔺          |                                 |                     |                         |             |   |
| C Bezeichnung                        | 🔺 🛛 Rievisi 🗍 Verantwortlich    | ner 🔺 Prüfer        | Freigeber               | Verteilung  |   |
| 🖸 🖃 Verantwortlicher: 🛛 Dorner Diete | r                               |                     |                         |             |   |
| 🤯 Datenerhebung Installation 🤅       | 60L-1 4.0 Dorner Dieter         | Kröll Katja         | Dorner Dieter           | Kröll Katja |   |
|                                      |                                 |                     |                         |             |   |
| 🖃 Verantwortlicher: 🛛 Kröll Katja    |                                 |                     |                         |             |   |
| 🍏 AB SOL-IT                          | 20.0 Kröll Katja                | Wachter Werne       | r Braunstein Wolfgan    | Kröll Katja |   |
| 🍥 AB SOL-IT_EN                       | 2.0 Kröll Katja                 | Wachter Werne       | r Braunstein Wolfgan    | Kröll Katja |   |
| 🧑 Brief SOL-IT                       | 9.0 Kröll Katja                 | Kröll Katja         | Braunstein Isabella     | Kröll Katja |   |
| 20 Delument COL IT                   | E O REVIERSE                    | MUCH MUCH           | March Marca             | NUM NUCL    |   |

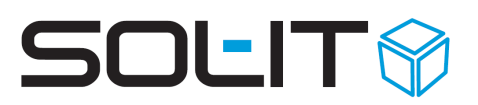

## 4. QMS-Workflow

## 4.1. Ablaufbeschreibung inkl. Status-Bezeichnung

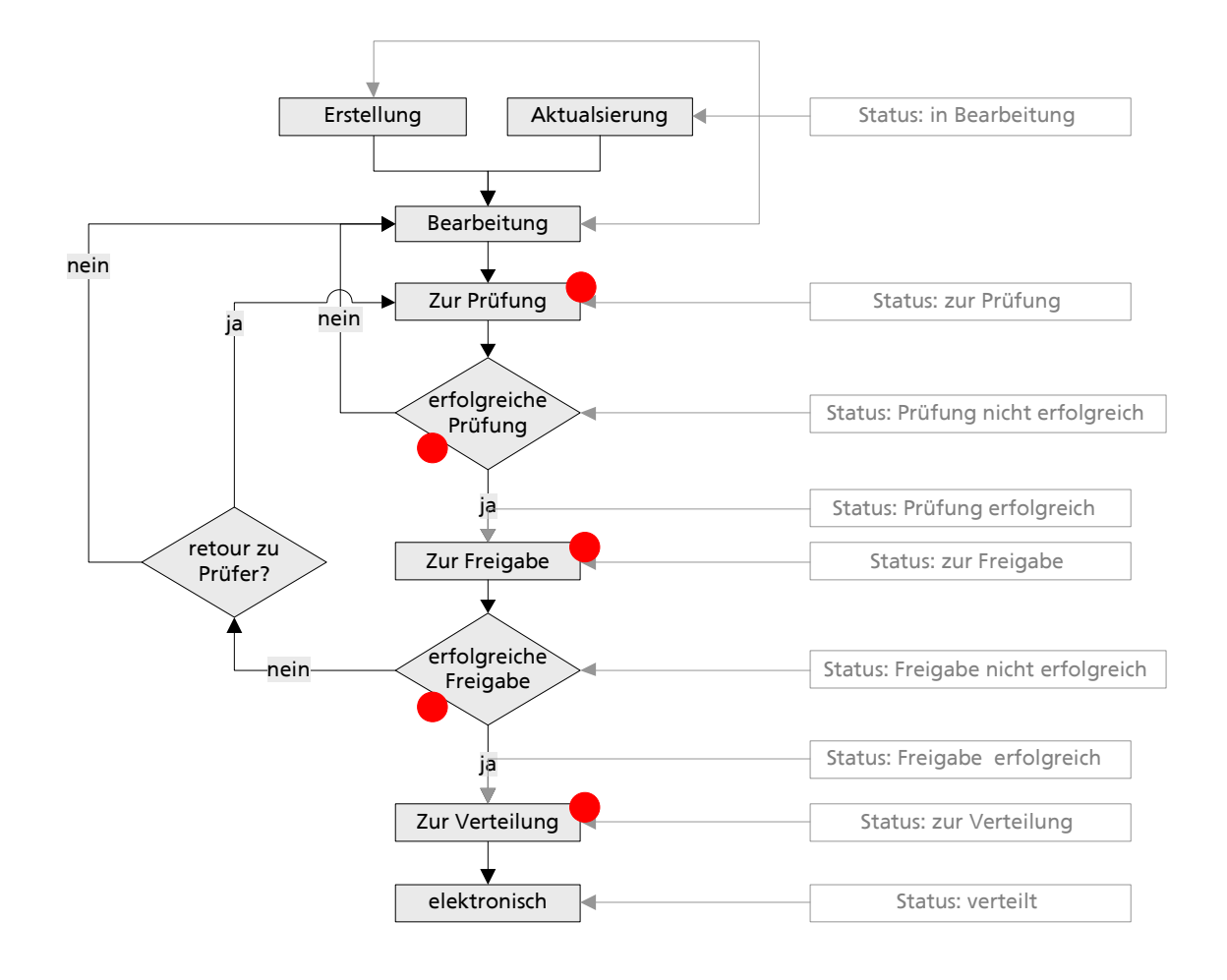

= Benachrichtigung im Rahmen des QMS-Workflows (bzw. Erstellung Aktivität)

#### **Hinweis:**

Bevor der entsprechende Workflow-Assistent aufgerufen wird, wird überprüft, ob die entsprechende Vorlage von einem Benutzer ausgecheckt ist. Wenn ja wird dem aktuellen Benutzer eine entsprechende Meldung angezeigt.

### 4.2. Workflow starten: Weiterleiten zur Prüfung

Um den QMS-Workflow zu starten, klicken Sie bei der entsprechenden Dokument-Vorlage auf das Symbol 🌌 "den Vorlagenworkflow starten".

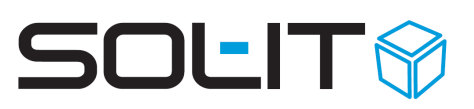

| 🖤 Vorlage: Brief SOL-IT   |                   |                                               |                                       |
|---------------------------|-------------------|-----------------------------------------------|---------------------------------------|
| 🔣 Speichern und Schließen | H 🛃 🥃 😼           | ☆   🦻 🗁 😏 🛅 🧕 🕑   🖀 🎖 🗋 - 🔚 36 🤌   35 🏨       | ) 🕄 🧶   🎉   🦀 🖉 🔣 📴 🦌 🚦               |
| Zugeordnete Objekte       | Allgemein         | Workflowvorgaben Workflow Zugeordnete Objekte |                                       |
| Aktionen                  |                   |                                               |                                       |
| 🔍 Suchen                  | Verantwortlicher: | Kröll Katja                                   | Y                                     |
| Dergeordnete Objekte      | Prüfer:           | Kröll Katja                                   | ×)                                    |
| Zugeordnete Objekte       |                   | Braunstein Isabella                           |                                       |
| 📁 Alle Objekte (0)        | Freigeber:        | 12 MIL 2012                                   |                                       |
| Dokument (0)              | Verteiler:        | Kroll Katja                                   | · · · · · · · · · · · · · · · · · · · |
| EMail-Nachricht (0)       |                   |                                               |                                       |
| Drojekt (0)               |                   |                                               |                                       |
| 🖽 Termin (0)              |                   |                                               |                                       |
| 🔦 Ticket (0) 🛛 🗕          |                   |                                               |                                       |
| Berechtigungsordner 🔉     |                   |                                               |                                       |
| 😕 Auswählen               |                   |                                               |                                       |
| Vorlagenverwaltung        |                   |                                               |                                       |

#### Dadurch öffnet sich folgender Assistent

| 💐 Dokumentvorlage-Prüf   | fungsworkflow starten                                          |              |
|--------------------------|----------------------------------------------------------------|--------------|
| Dokumentvorlage          | >-Prüfungsworkflow                                             |              |
| i) Mit einem Kli         | ck auf die Fertigstellen-Schaltfläche starten Sie den Workflow |              |
|                          |                                                                |              |
| E Speichern 🤔 Dokumen    | tanschauen 5                                                   |              |
| Allgemein Zugeordn       | ete Objekte                                                    |              |
| Kürzel:                  | Aktueller Workflowstatus: Kein Workflowstatus                  |              |
| Bezeichnung:             | Vorlag aus Datej_1.doc                                         |              |
| Beschreibung:            |                                                                |              |
|                          |                                                                |              |
|                          |                                                                |              |
|                          |                                                                |              |
| Kategorien:              |                                                                |              |
| Dokument-Kategorien:     |                                                                |              |
| Dokument-Berechtigungen: |                                                                | × <u></u>    |
| Gehört zu:               |                                                                |              |
| Vorlagentyp:             | Winword                                                        | ~            |
| Sprache:                 | Deutsch                                                        | ~            |
| Reserviert für:          | Revisionsnummer:                                               | 0.1          |
| Abbrechen                | × Zurück Weiter >                                              | ertigstellen |

#### Hinweis:

Wenn innerhalb dieses Assistenten noch Adaptionen in den Eigenschaften der Vorlage (z. B. Veränderung des Namens, Vergabe einer Kategorie …) durchgeführt werden, werden diese Änderungen auch sofort in der im Hintergrund noch geöffneten Vorlage angezeigt.

Über den Button Pokument anschauen kann die Vorlage jederzeit innerhalb des Assistenten schreibgeschützt geöffnet werden.

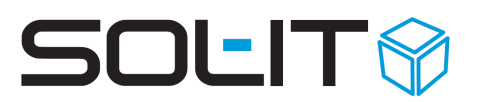

#### **Hinweis:**

Um die Vorlage zum Bearbeiten zu öffnen ist der Assistent wieder zu schließen (über

Abbrechen) und im Formular der Vorlage über das Symbol 🖻 zum Bearbeiten zu öffnen.

Mit einem Klick auf Weiter > wird auf der zweiten Seite des Assistenten, die Eingabe des Kommentars (Information an den Prüfer) ermöglicht.

| 💐 Dokumentvorlage-Prüfungsworkflow starten                                                                                                    |               |
|----------------------------------------------------------------------------------------------------|---------------|
| <b>Dokument-Vorlagen-Prüfung</b><br>Klicken Sie auf Fertigstellen, um für die Dokumentvorlage den<br>Genehmigungsworkflow zu starten               |               |
| <ul> <li>Prüfung starten - Weiterleiten zum Prüfer</li> <li>Dorner Dieter</li> <li>Komhentar:</li> <li>Bitte um Oberprüfung der Inhalte</li> </ul> | •             |
| Abbrechen < Zurück Weiter >                                                                                                    | Fertigstellen |

Mit einem Klick auf Fertigstellen wird der erste Workflow-Schritt abgeschlossen und automatisch eine Workflow-Benachrichtigung an den entsprechenden Mitarbeiter gesendet und einen Eintrag in seinen Ordner "Meine Aktivitäten" erstellt.

(siehe dazu den Punkt "meine Workflow-Aktivitäten")

Der Prüfer öffnet seine entsprechende Aktivität und damit auch den Assistenten zur Prüfung der Dokument-Vorlage.

| 🕈 Dokumentvorlage prü    | fen ED                                                               |
|--------------------------|----------------------------------------------------------------------|
| Dokumentvorlage          | <b>∋ prüfen</b><br>Sie nun, ob Sie die Dokumentvorlage prüfen wollen |
| Speichern 🔗 Dokumen      |                                                                      |
| Allgemein Zugeordr       |                                                                      |
| Kürzel:                  | Aktueller Workflowstatus: Zur Prufung                                |
| Bezeichnung:             | Vorlag aus Datei_1.doc                                               |
| Beschreibung:            |                                                                      |
|                          |                                                                      |
|                          |                                                                      |
|                          | U                                                                    |
| Kategorien:              |                                                                      |
| Dokument-Kategorien:     |                                                                      |
| Dokument-Berechtigungen: |                                                                      |
| Gehört zu:               | v Q -                                                                |
| Vorlagentyp:             | Winword                                                              |
| Sprache:                 | Deutsch                                                              |
| Reserviert für:          | Revisionsnummer: 0.                                                  |
|                          |                                                                      |
| Abbrechen                | X Zunick Weiter S Ferinstellen                                       |
|                          |                                                                      |

Mit einem Klick auf Weiter > wird der nächste Workflow-Schritt eingeleitet:

## 4.2.1. Prüfung erfolgreich

Auf der zweiten Seite des Prüfungs-Assistenten kann immer ein Kommentar eingegeben werden.

| Reference in the second second |      |
|----------------------------------------------------------------------------------------------------|------|
| Dokument-Vorlagen-Prüfung<br>Entscheiden Sie nun, ob die Dokumentvorlage korrekt ist und ob Sie die Prüfung<br>genehmigen oder ablehnen                                                                                                    |      |
| <ul> <li>Prüfung erfolgreich - Weiterleiten zur Freigabe</li> </ul>                                                                                                    |      |
| Taisser Gerold, DI                                                                                                    | ·    |
| O Prüfung nicht erfolgreich - Weiterleiten an den Verantwortlichen                                                                                                    |      |
| Mauerhofer Kurt                                                                                                    |      |
| Kommentar:                                                                                                    |      |
| die Inhalte sind OK                                                                                                    |      |
| Abbrechen < Zurück Weiter > Fertigste                                                                                                    | llen |

Mit einem Klick auf Fertigstellen wird der Workflow-Schritt abgeschlossen und automatisch eine Workflow-Benachrichtigung an den entsprechenden Mitarbeiter gesendet und einen Eintrag in seinen Ordner "Meine Aktivitäten" erstellt.

## 4.2.2. Prüfung nicht erfolgreich

| Reference in the second second | _ 🗆 🗙        |
|----------------------------------------------------------------------------------------------------|--------------|
| Dokument-Vorlagen-Prüfung<br>Entscheiden Sie nun, ob die Dokumentvorlage korrekt ist und ob Sie die Prü<br>genehmigen oder ablehnen                                                                                                    | fung         |
| <ul> <li>Prüfung erfolgreich - Weiterleiten zur Freigabe<br/>Taisser Gerold, DI</li> <li>Prüfung nicht erfolgreich - Weiterleiten an den Verantwortlichen</li> </ul>                                                                                                    | <b>Y</b>     |
| Mauerhofer Kurt<br>Kommentar:                                                                                                    | ♥            |
| der Inhalt im Bereich Lagerung muss überarbeiter bzw. angepasst werden                                                                                                    |              |
| Abbrechen < Zurück Weiter > Fe                                                                                                    | ertigstellen |

Mit einem Klick auf Fertigstellen wird der Workflow-Schritt abgeschlossen und automatisch eine Workflow-Benachrichtigung an den entsprechenden Mitarbeiter gesendet und einen Eintrag in seinen Ordner "Meine Aktivitäten" erstellt.

### 4.2.3. Weiterleiten zur Änderung

Beim Öffnen der entsprechenden Aktivität öffnet sich die Vorlage selbst. Diese kann über das Symbol Öffnen 🖻 verändert und ergänzt werden.

Die durchgeführten Änderungen sind zu sichern und der Workflow erneut zu starten.

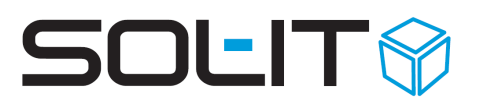

## 4.3. Workflow: Weiterleiten zur Freigabe

### 4.3.1. Freigabe erfolgreich

Wenn der Freigeber gleichzeitig auch der Verteiler ist, wird dies im Assistenten berücksichtigt, es wird die Seite der Verteilung (Anzeige der bereits definierten Verteilerliste bzw. Möglichkeit zur Suche nach Kontakt-Informationen) dem Assistenten angehängt (siehe dazu den Punkte Verteilung).

| 💐 Dokumentvorlage gene      | hmigen                                           |              |
|-----------------------------|--------------------------------------------------|--------------|
| Dokument-Vorlag             | en-Genehmigung                                   |              |
| i Entscheiden S             | Sie nun, ob die Dokumentvorlage genehmigen wolle | n            |
|                             |                                                  |              |
| ⊙ Genehmigung erfolgreich - | Weiterleiten zur Verteilung                      |              |
| Kröll Katja                 |                                                  | ❤            |
| 🔘 Genehmigung nicht erfolgr | eich - Weiterleiten an einen Verantwortlichen    |              |
| O Verantwortlichen:         | Mauerhofer Kurt                                  | ¥            |
| O Prüfer:                   | Dorner Dieter                                    | ×            |
|                             |                                                  |              |
| ja das ist super!           |                                                  |              |
|                             |                                                  |              |
| Abbrechen                   | < Zurück Weiter >                                | ertigstellen |

Mit einem Klick auf Fertigstellen wird die Dokument-Vorlage automatisch revisioniert und der Workflow-Schritt abgeschlossen und automatisch eine Workflow-Benachrichtigung an den entsprechenden Mitarbeiter gesendet und einen Eintrag in seinen Ordner "Meine Aktivitäten" erstellt.

### 4.3.2. Freigabe nicht erfolgreich

Ist die Freigabe aus welchen Gründen auch immer nicht erfolgreich, so stehen 2 Möglichkeiten zur Verfügung:

- - hierbei ist wieder der Schritt "Weiterleiten zur Änderung"

#### 😚 retour an den Prüfer

- hierbei ist dann der Workflow-Schritt "Prüfung" aktiv

| 🕈 Dokumentvorlage genehmigen 📃 🗖 🔀    |                                                                             |               |  |  |
|---------------------------------------|-----------------------------------------------------------------------------|---------------|--|--|
| Dokument-Vorlag                       | <b>jen-Genehmigung</b><br>Sie nun, ob die Dokumentvorlage genehmigen wollen |               |  |  |
| O Genehmigung erfolgreich             | - Weiterleiten zur Verteilung                                               |               |  |  |
| Kröll Katja                           | reich - Weiterleiten an einen Verantwortlichen                              |               |  |  |
| <ul> <li>Verantwortlichen:</li> </ul> | Mauerhofer Kurt                                                             | ▾             |  |  |
| ○ Prüfer:                             | Dorner Dieter                                                               | ×             |  |  |
| Kommentar:<br>Tja was war den das?    |                                                                             |               |  |  |
|                                       |                                                                             |               |  |  |
| Abbrechen                             | < Zurück Weiter >                                                           | Fertigstellen |  |  |

Mit einem Klick auf Fertigstellen wird der Workflow-Schritt abgeschlossen und automatisch eine Workflow-Benachrichtigung an den entsprechenden Mitarbeiter gesendet und einen Eintrag in seinen Ordner "Meine Aktivitäten" erstellt.

### 4.4. Verteilung

Prinzipiell können Dokument-Vorlagen erst dann verwendet werden, wenn sie freigegeben (revisioniert) wurden.

### 4.4.1. Definition der Verteilerliste bei der Dokument-Erstellung

Siehe dazu den Punkt "Definition der Verteilerliste"

### 4.4.2. Definition der Verteilerliste innerhalb des Assistenten

Auf der zweiten Seite des Assistenten steht die Auswahl der Kontaktinformationen zur Verfügung. Einerseits kann die bestehende Liste um neue Einträge ergänzt werden (siehe

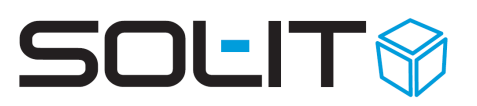

Screenshot), anderseits kann innerhalb des Assistenten die Verteilerliste neu erstellt werden.

| 💐 Dokumentvorlage ge      | nehmigen                              |                                                 |                        |                        |                 |
|---------------------------|---------------------------------------|-------------------------------------------------|------------------------|------------------------|-----------------|
| Dokumentvorlag            | <b>je verteilen</b><br>Sie jene Empfä | nger, die von der                               | neuen genehmigte       | en Dokumentvorlage erf | ahren sollen    |
| Ansichten: Kontaktinforma | Σ 🛃 🛧   E                             | <b>Ω • @  </b> 5 ª 4<br>• <b>⊡ • ™</b> <u>-</u> | Extras 🔹 🥃<br>Layouts: | 💌 🎞 👻 Trefferlimit:    | 300 🗾 💂         |
| Bezeichnung               | Wert                                  | Тур                                             | Beschreibung           |                        |                 |
| 🔲 🚅 Kröll Katja           | kk@sol-it.at                          | offizielle email                                |                        |                        |                 |
| 🔲 🗾 Dorner Dieter         | dd@sol-it.at                          | offizielle email                                |                        |                        |                 |
| 🔲 🛃 Kuras Gerald, M       | gk@sol-it.at                          | offizielle email                                |                        |                        |                 |
| 🔲 🗾 Taisser Gerold, DI    | gt@sol-it.at                          | offizielle email                                |                        |                        |                 |
| 🔲 🗾 Wachter Werner        | ww@sol-it.at                          | offizielle email                                |                        |                        |                 |
| 🔲 🖃 Neumayer Andre        | an@sol-it.at                          | offizielle email                                |                        |                        |                 |
|                           |                                       |                                                 |                        |                        | Anzahl: 6       |
| Abbrechen                 |                                       |                                                 |                        | K Zurück Weiter        | > Fertigstellen |

Mit einem Klick auf die Lupe Swird die Suche nach Kontaktinformationen gestartet. Hierbei wird automatisch der Typ "E-Mail" bereits vorgeschlagen.

| 🔍 Suchen                           |                                                                                                  |                                 |
|------------------------------------|--------------------------------------------------------------------------------------------------|---------------------------------|
| 🔍 Suchen                           | Suchen nach Kontakt                                                                              | informationen                   |
| S. Adresse<br>Kontaktinformationen | Text:<br>Typen:<br>Arten:<br>Adressbezeichnung:<br>LK / PLZ / Ort:<br>Adresstypen:<br>Gehört zu: | I Starten<br>Email Zurücksetzen |
|                                    |                                                                                                  | Ubernehmen OK. Abbrechen        |

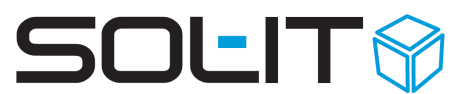

Wenn also nach dem Adresstyp Mitarbeiter gesucht wird, kann sofort eine weitere Einschränkung erfolgen.

| Adresstypen: | Mitarbeiter                                |
|--------------|--------------------------------------------|
| Gehört zu:   | <ul> <li>Berater</li> <li>Firma</li> </ul> |
|              | 🔲 Kontakt                                  |
|              | 🗌 Kunde                                    |
|              | 🗌 Lieferant                                |
|              | 🔲 Mandant (Firma)                          |
|              | 🖂 Mandart (Person)                         |
| (            | 🖌 Mitarbeiter                              |
|              | Fiodazent                                  |

Über die Checkbox bzw. über ein Häkchen wird die entsprechende Kontakt-Information ausgewählt und im Assistenten, sowie in der Dokument-Vorlage, hinzugefügt.

| L F   | ) 🕅 🎽 🖉              | Σ 🛃 🏤 🖻      | • 🔁 🔞 • 🧕 🕯      | Extras 🔹 💂   |         |               |     |
|-------|----------------------|--------------|------------------|--------------|---------|---------------|-----|
| nsicł | hten: Kontaktinforma | tionen       | • . • . •        | r Layouts:   | - 111 - | Trefferlimit: | 300 |
|       | Bezeichnung          | Wert         | Тур              | Beschreibung |         |               |     |
| 4     | I Kröll Katja        | kk@sol-it.at | offizielle email |              |         |               |     |
| -     | Dorner Dieter        | dd@sol-it.at | offizielle email |              |         |               |     |
| E     | Kuras Gerald, M      | gk@sol-it.at | offizielle email |              |         |               |     |
| ×     | Taisser Gerold, DI   | gt@sol-it.at | offizielle email |              |         |               |     |
| IN IN | Wachter Werner       | ww@sol-it.at | offizielle email |              |         |               |     |
|       | Neumauer Andre       | an@sol.it.at | offizielle email |              |         |               |     |

Das nachträgliche Entfernen eines Eintrages ist über das Symbol 述 "Aus der Liste entfernen" jederzeit möglich.

Mit einem Klick auf Fertigstellen, werden in der Dokument-Vorlage die ev. noch nicht enthaltenen Kontaktinformationen übernommen. Weiters wird automatisch eine E-Mail-Nachricht an die Verteilerliste gesendet. Der Inhalt der E-Mail-Nachricht ist eine Standard-Einstellung und kann über Extras / Optionen / dmsCube verändert werden.

**Hinweis:** Ist der Freigeber und der Verteiler dieselbe Person, dann wird dieser Assistent gleich bei der Dokument-Freigabe hinzugefügt. D. h. beim Freigeben erfolgt gleichzeitig die Verteilung und es wird automatisch eine E-Mail-Nachricht an die Mitarbeiter erstellt, und das Dokument wird als Attachement angehängt.

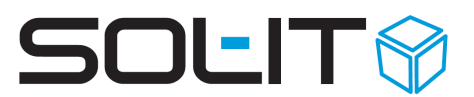

Die dafür notwendige Einstellung – der Standardtext für die automatisch erstellt Nachricht – erfolgt in den Extras / Optionen / dmsCube. (siehe dazu den Punkt "Voreinstellungen / E-Mail-Vorlage")

### 4.4.3. zusätzliche Möglichkeiten, außerhalb des Workflows

- das Dokument wird händisch erstellt (mittels Drag&Drop)
- das Dokument wird als E-Mail-Nachricht an die entsprechenden Empfänger gesendet
- im gehört zu des Dokuments wird automatisch die Verteilung mittels einer E-Mail-Nachricht dokumentiert
- ♥ über Cubes-Nachrichten (derzeit schon möglich)
  - das Dokument wird händisch erstellt (mittels Drag&Drop)
  - das Dokument wird mittels Cubes-Nachricht an die entsprechenden Mitarbeiter gesendet
  - im gehört zu des Dokuments wird automatisch die Verteilung mittels einer Cubes-Nachricht protokolliert

Hinweis: Wichtig hierbei ist die Dokumentation!

## 5. Workflow-Status

Folgende Workflow-Status wird es geben

- ♥ Zur Prüfung
- ♥ Zur Änderung
- ♥ Zur Freigabe
- ♥ Zur Genehmigung
- ♥ Zur Verteilung
- ♥ Verteilt

### 5.1. Status-Anzeige je Dokument-Vorlage

Jede Dokument-Vorlage zeigt im Register Workflow einen Überblick über den aktuellen Status / die aktuellen Workflow-Aktivitäten.

| v voriage: AB gra. dotx             |                                                                          |
|-------------------------------------|--------------------------------------------------------------------------|
| 🛃 Speichern und Schließen           |                                                                          |
| Zugeordnete Objekte                 | Allgemein Workflowvorgaben Workflow Zugeordnete Objekte                  |
| Aktionen                            | 🗄 😰 Aktualisieren 🛛 🔽 Ausführen 🛛 🍐 Ausdrucken 🔢 🔲 🔚 📃                   |
| 🔍 Suchen<br>🛟 Übergeordnete Öbjekte | Beze zu er Berei Begi Fällig Erle A                                      |
| Zugeordnete Objekte                 | Umstellung Office 2007 + Layoutanpassung                                 |
| Alle Objekte (10) Dokument (0)      | Zur G., Wolfi 02.0 02.0 Wolfi Workflow-Aktivität – AB                    |
| EMail-Nachricht (2)                 | Zur A., Katja 02.0 04.0 Katja<br>bitte keine Spalten für AB              |
| Drojekt (0)                         | Zur P., Kaija., 04.0., 04.0., Kaija., Quellobjekt: AB gfa.dotx           |
| Termin (0)                          | Zur G., Wolfin, 04.0., 16.0., Wolfin, Bezeichnung: Zur Prüfung           |
| Cubes-Nachricht (2)                 | Zur V., Katja., 16.0., 16.0., Katja., von:                               |
| Kontaktinformation (6)              | ok<br>Wolfi IS 01 2010 09:37                                             |
| erechtigungsordner 😤                | Verte Katja 16.0 16.0 Katja Erstell an: 15/12/10/06/27                   |
| Auswahlen                           | Zur P., Katja 17.0 17.0 Katja                                            |
|                                     | Tarbliche Anpassung der Labelle Umstellung Office 2007 + Layoutanpassung |
|                                     | Zur Ä., Katja., 17.0., 18.0., Katja., V                                  |

Über die folgenden Symbole ist der aktuelle Status ersichtlich:

- 🔁 = in Bearbeitung
- = durchgeführt

Über den rechten Teil der Vorlagen-Eigenschaft wird jederzeit der Kommentar der Aktivität übersichtlich angezeigt. Ein Ausdruck über das Drucksymbol ist jederzeit möglich.

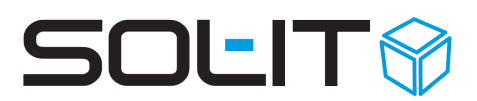

## 5.2. Meine Workflow-Aktivitäten

Die mir zugeordneten Workflow-Aktivitäten können über den Ordner "Meine Aktivitäten" innerhalb des SOL-IT dmsCubes angezeigt werden, und mittels Doppelklick darauf ausgeführt werden.

| lokale Dokumente     | i 💼 🖻 🥪 o   E         | 🛛 Σ 🗾 桧      | 🎟 🔁   🎍 🗸 🧕      | Extras 🔻 🚽 |                         |    |
|----------------------|-----------------------|--------------|------------------|------------|-------------------------|----|
| verbundene Ordner    | Ansichten: Aktivitäte | n            | - 111 - 📃        | 🝷 Layouts: | ▼ III ▼   Trefferlimit: | •• |
| N:\Fax\Server\Faxlog | Bezeichnung           | Erstellt von | Erstellt am      |            |                         |    |
| Meine Aktivitäten    | 2ur Prurung           | Katla K      | 08.09.2009 09:58 |            |                         |    |

Weiters werden die einzelnen Aktivitäten in den Benachrichtigungen (einzustellen unter Extras / Benachrichtigungen / Benachrichtigungspanel oder Benachrichtigungsfenster anzeigen) angezeigt.

| Benachrichtigungen                                         |                 |                                  |                       |  |  |  |
|------------------------------------------------------------|-----------------|----------------------------------|-----------------------|--|--|--|
| 🗄 🕗 Als gelesen markieren 🔢 🗙 😪 🛼 📄 Ansicht 🔹 🌱 Filter 🔹 🥃 |                 |                                  |                       |  |  |  |
| Aktion                                                     | Von Bezeichnung | Beschreibung                     | Datum/Zeit 🚽 📩        |  |  |  |
| 🍓 Neue Akti_                                               | Ka_ Zur Prüfung | Bitte um Überprüfung der Inhalte | 08.09.2009 09:58:51 🗸 |  |  |  |

## 6. Journal (Rückverfolgbarkeit)

Eine Protokollierung von Versionen, Revisionen, sowie Workflow-Änderungen erfolgt ebenfalls über das Objekt-Journal der Dokument-Vorlage.

Einzelne Kommentare können im Zuge von einzelnen Version (derzeit bereits möglich) und im Zuge des Workflows eingetragen werden. Auch diese Kommentare werden im Objekt-Journal angezeigt.

In den Dokument-Eigenschaften werden Informationen angezeigt, diese können jedoch nicht geändert werden (= reine Protokollierung).

| 🖏 Journal: Vorlag aus Datei_1.doc 📃 🗖 🔪 |                 |          |                 |                    |                  |
|-----------------------------------------|-----------------|----------|-----------------|--------------------|------------------|
| Aktion                                  | Datum 👻         | Benutzer | Revisionsnummer | Bezeichnung        | Kommentar        |
| Revisionsnummer erhöh…                  | 08.09.2009 14:2 | Gerold   | 1.0             | Vorlag aus Datei_1 |                  |
| Version überprüfen                      | 08.09.2009 14:2 | Gerold   | 1.0             | Vorlag aus Datei_1 |                  |
| Version abholen                         | 08.09.2009 14:1 | Katja K  | 1.0             | Vorlag aus Datei_1 |                  |
| Reservierung aufheben                   | 08.09.2009 11:2 | Dieter   | 1.0             | Vorlag aus Datei_1 |                  |
| Reservieren                             | 08.09.2009 11:2 | Dieter   | 1.0             | Vorlag aus Datei_1 |                  |
| Version abholen                         | 08.09.2009 11:2 | Dieter   | 1.0             | Vorlag aus Datei_1 |                  |
| Version abholen                         | 08.09.2009 11:0 | Katja K  | 1.0             | Vorlag aus Datei_1 | C:\Dokumente und |
| Version abholen                         | 08.09.2009 10:0 | Dieter   | 1.0             | Vorlag aus Datei_1 |                  |
| Version abholen                         | 08.09.2009 09:5 | Katja K  | 1.0             | Vorlag aus Datei_1 |                  |
| Neue Version erstellen                  | 08.09.2009 08:2 | Katja K  | 1.0             | Vorlag aus Datei_1 |                  |
| Erstellen                               | 08.09.2009 08:2 | Katja K  |                 |                    |                  |
|                                         |                 |          |                 |                    |                  |
|                                         |                 |          |                 |                    | Schließen        |

## 6.1. Zugriff auf ältere Dokument-Versionen

Hat ein Dokument nicht nur Versionen (werden automatisch durch "Änderungen sichern"

erstellt) sondern auch Revisionen (werden im Zuge des Workflows erstellt) so können die einzelnen "Zwischenversionen" gelöscht werden.

Über das Symbol <sup>36</sup> "alle Versionen zwischen Revisionen löschen" werden diese Zwischenversionen (nicht Revision) gelöscht, welche nicht mit einem E-Mail in Verbindung stehen.

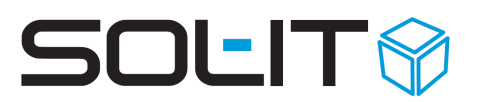

## 7. Archivierung / Gültigkeit von Dokument-Vorlagen

Die Gültigkeit von Dokumenten kann über das bestehende System "Gültigkeit bzw. inaktive Objekte" definiert werden und steht **optional** zur Verfügung.

- ♥ Damit können zum einen nicht mehr verwendete Dokument-Vorlagen archiviert werden.
- ✓ Zum anderen ist bei diesen Dokumenten die "Ausscheidung" aus dem System mitprotokolliert (kann über Datum und Kommentar erfolgen).

ightarrow siehe dazu die Beschreibung "Gültigkeit von Objekten und Zuordnungen.pdf"

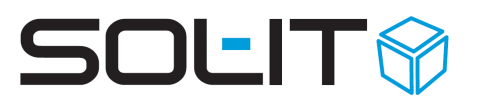

## 8. Vermerke: laufende Dokumentenbearbeitung

#### Hinweise für die Befüllung:

| Bezeichnung im Designer                | Beschreibung   |
|----------------------------------------|----------------|
| Erstellungsdatum der Vorlage           | erstellt am    |
| Bezeichnung des Erstellers der Vorlage | Ersteller      |
| Prüfungsdatum der Vorlage              | geprüft am     |
| Prüfer der Vorlage                     | Prüfer         |
| Datum der letzten Revision             | freigegeben am |
| Benutzer der letzten Revision          | Freigeber      |

### 8.1.1. automatische Befüllung (WordAddIn)

 $\rightarrow$  Beschreibung der Befüllung von Dokument-Eigenschaften

### 8.1.2. automatische Befüllung (ExcelAddIn) – Zusatzfeature

 $\rightarrow$  Beschreibung der Befüllung von Dokument-Eigenschaften